| お届け先の自動入力                                                                                                    | 文字数制限(半角20桁(全角10桁))のみに変更                                                                                                    |                                   |                                                               |                                                                                                    |                                                                           |                                                                                                    |
|----------------------------------------------------------------------------------------------------|----------------------------------------------------------------------------------------------------|-----------------------------------|---------------------------------------------------------------|----------------------------------------------------------------------------------------------------|---------------------------------------------------------------------------|----------------------------------------------------------------------------------------------------|
| カート お品一括追加 注文手続                                                                                                    |                                                                                                    | お届                                | け先一                                                           | 覧<br>見                                                                                                    |                                                                           | 下記項目を表示・検索します                                                                                                    |
| オンライン注文     キャンセル       お園け先を入力してください。(* は必須項目)       注文番号       二注文番号はし       営業所     大販営業所       ご依頼主様       賃社名*     株式会社アクティオ 西谷テスト 本宮物派セ       賃社名(ワリガナ)                                                                                                    | FAX見積書     FAX注文書       ジ     お届け先(ご依頼主様と異なる場合)       お届け先No.     お届け先一覧から選択       クリア     お届け先名       郵便番号     ●                                                                                                    | 表示L<br>OO<br>設定<br>設定<br>設定<br>設定 | している全耳<br>)<br>た届け先No<br>111111<br>222222<br>333333<br>444444 | 項目から検索して絞り込み<br>お届け先名<br>株式会社〇〇AA営業所<br>株式会社〇〇BB営業所<br>株式会社〇〇CC営業所<br>株式会社〇〇DD営業所                              | シます<br>検索<br>郵便番号<br>f 111-1111<br>f 222-2222<br>f 333-3333<br>f 444-4444 | <ul> <li>・お届け先No:[登録コード]</li> <li>・お届け先No:[登録コード]</li> <li>・お届け先名:[名称]</li> <li>・郵便番号:[郵便番号]</li> <li>・住所(1行目):[住所1]</li> <li>・住所(2行目)[住所2]</li> <li>・電話番号:[電話番号]</li> <li>・FAX番号:[FAX番号]</li> <li>10件ずつ表示します</li> </ul> |
| 住所*<br>電話番号*<br>「AX番号*<br>メールアドレス*<br>パ(氏意道加2)<br>製品名<br>「福島県本宮市環次子水上356-2<br>「福島県本宮市環次子水上356-2<br>「福島県本宮市環次子水上356-2<br>「福島県本宮市環次子水上356-2<br>「福島県本宮市環次子水上356-2<br>「福島県本宮市環次子水上356-2<br>「日本町県」<br>「日本町県<br>「日本町県<br>「日本町」 | 住所                                                                                                    | 「設定」<br>※設定<br>編集<br>設定           | ボタンでま<br>ごしたお届け<br>したお届け                                      | <ul> <li>1 2 &gt;</li> <li>3届け先を指定します。</li> <li>5先の情報は編集できま</li> <li>4クリアボタンで</li> <li>先情報をクリアしてくださ</li> </ul> | せん。                                                                       | *一覧から反映した場合<br>ユーザーによる変更は不可                                                                                                    |
| シリアルNo. □ 不明   「銘板、ラベルをご購入の際にはご記入ください」   納品書傭考   (2行)   出荷案内書傭考   (1行)   特記事項   (4行)                                                                                                    | <ul> <li>※FAX番号は「お届け先一覧」に<br/>登録申請する時のみ入力できまます</li> <li>入力したお届け先を「お届け先一覧」に<br/>登録申請する</li> <li>※弊社で確認後に一覧に登録いたします。</li> <li>お届け先によっては一覧に登録いたします。</li> <li>お届け先によっては一覧に登録できない</li> <li>場合がございますが、</li> <li>予めご了番のほどお願い申したげます。</li> </ul> | <b>く</b><br>お届け<br>ログイ<br>納及び     | 先一覧の<br>〈ンユーザ‐<br>びWEB公開                                      | <br> 表示条件<br>  D毎にスーパー工業に<br> 設定をしているコードをき                                                                     | ▶<br>こて、納品先マス<br>表示                                                       | スター登録、                                                                                                    |

## 手動入力時に入力可能な項目

(()内は各項目の半角入力桁数)
・お届け先名(48)
・郵便番号(8)
・住所(1行目)(37)
・住所(2行目)(48)
・電話番号(15)
・FAX番号は

「入力したお届け先を「お届け先一覧」に登録申請する」をオンにした時のみ入力可

## お届け先一覧から設定時に反映される項目

([]]は納品先マスターの項目
名)・お届け先No:[登録コード]
・お届け先名:[名称]
・郵便番号:[郵便番号]
・住所(1行目):[住所1]
・住所(2行目)[住所2]
・電話番号:[電話番号]
・FAX番号:[FAX番号]

## ■お届け先一覧への登録申請

・デフォルトはオフ
・オンにしたときのみ「FAX番号」を入力可能
・オンで発注した際にスーパー工業宛メールに同時連絡
※内容精査の上登録手続きを行います。(ご要望に応じかねる場合もございます。)
(例)
【WEBパーツリスト】※お届け先登録申請あり※発注受付番号:181221184814

【WEBパーツリスト】※お届け先登録甲請あり※ 発注受付番号:181221184814 〇〇株式会社〇〇様のご注文を承りました